# บทที่ 4

## ผลการวิเคราะห์ข้อมูล

ผลการศึกษาและการทดลองการพัฒนาระบบชำระเงินค่าเช่าโรงแรมออนไลน์ผ่าน เทคโนโลยี เพย์แพล เพื่อนำเสนอข้อมูลจากระบบที่พัฒนาขึ้น มีผลการดำเนินงาน และการ วิเคราะห์ข้อมูล เพื่อประเมินคุณภาพและความพอใจของผู้ใช้ที่มีต่อระบบ ซึ่งได้แสดงเป็นลำดับ ดังนี้

1. ผลการพัฒนาระบบชำระเงินค่าเช่าโรงแรมออนไลน์ผ่านเทคโนโลยี เพย์แพล

 ผลการวิเคราะห์คุณภาพของระบบชำระเงินค่าเช่าโรงแรมออนไลน์ผ่าน เทคโนโลยี เพย์แพล

เพื่อศึกษาความพึงพอใจของผู้ใช้ระบบชำระเงินค่าเช่าโรงแรมผ่าน
 เทคโนโลยี เพย์แพล

### ผลการพัฒนาระบบชำระเงินค่าเช่าโรงแรมออนไลน์ผ่านเทคโนโลยี เพย์แพล

การพัฒนาระบบชำระเงินค่าเช่าโรงแรมออนไลน์ผ่านเทคโนโลยี เพย์แพล ในส่วน ของระบบงานจะแบ่งตามการใช้งานออกเป็น 2 กลุ่ม คือ

- 1. ผู้แลระบบ (Admin)
- 2. สมาชิก (User)

## 1.ผู้ดูแลระบบ (Administrator)

| การพัฒนาระบบชำระเวินค่าเช่าโรมแร                                       | รมผ่านเทคโนโลยี เพย์แพล                                                                       |          |
|------------------------------------------------------------------------|-----------------------------------------------------------------------------------------------|----------|
| <ul> <li>หน้าหลัก</li> <li>สมัครสมาชิก</li> <li>เข้าสู่ระบบ</li> </ul> |                                                                                               |          |
|                                                                        |                                                                                               | <b>#</b> |
|                                                                        | 🏟 ເຄັກູ່ຊີຣະບບ                                                                                |          |
|                                                                        |                                                                                               |          |
|                                                                        | 0-                                                                                            |          |
|                                                                        | เข้ารู่ระบบ                                                                                   |          |
|                                                                        |                                                                                               |          |
|                                                                        |                                                                                               |          |
|                                                                        |                                                                                               |          |
|                                                                        |                                                                                               |          |
|                                                                        |                                                                                               |          |
| Contro                                                                 | act : Mr. Tawutchai Tumcuntee   Information Technology   Rge Soft   siseof <b>o</b> gmail.com |          |

### ภาพที่ 15 แสดงหน้า Login เข้าสู่ระบบ

จากภาพที่ 15 เป็นหน้า Login เมื่อเข้าสู่ระบบของผู้ใช้งานซึ่งหน้าจะในการเข้าใช้งานระบบ ของผู้ใช้ กับ ผู้ดูแลระบบ จะแตกต่างกันออกไป

| 🌣 เข้าสู่ระบบ                     |             |
|-----------------------------------|-------------|
| username Hรือ password ไม่ถูกต้อง |             |
| L loginfail                       |             |
| 0-                                |             |
|                                   | เข้าสู่ระบบ |

ภาพที่ 16 แสดง Username หรือ Password ผิด

จากภาพที่ 16 เป็นการแสดงผลแจ้งเตือนเมื่อผู้ใช้งานระบบ กรอกข้อมูลผิดพลาด

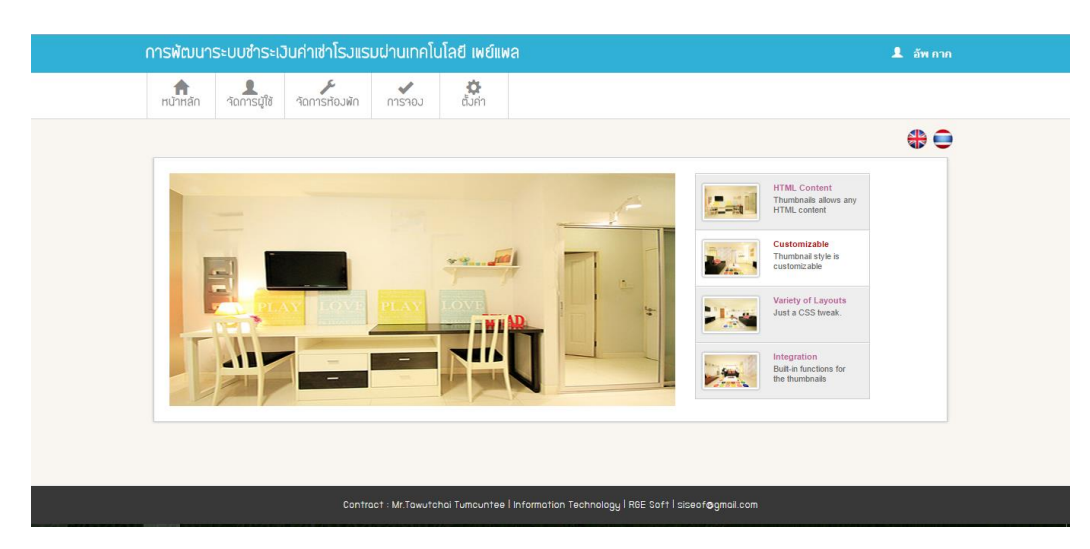

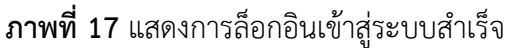

จากภาพที่ 17 เป็นการแสดงเมนู ในส่วนของผู้ดูแลระบบ เมื่อผู้ดูแลระบบล๊อกอินสำเร็จจะ เจอ 4 เมนู ประกอบไปด้วย หน้าหลัก, จัดการผู้ใช้, จัดการห้องพัก, การจอง, และเมนูการ ตั้ง ค่า จะซ่อนเมนูย่อยไว้ 3 เมนู ประกอบด้วย โปรไฟล์, เปลี่ยนรหัสผ่าน, ออกจากระบบ

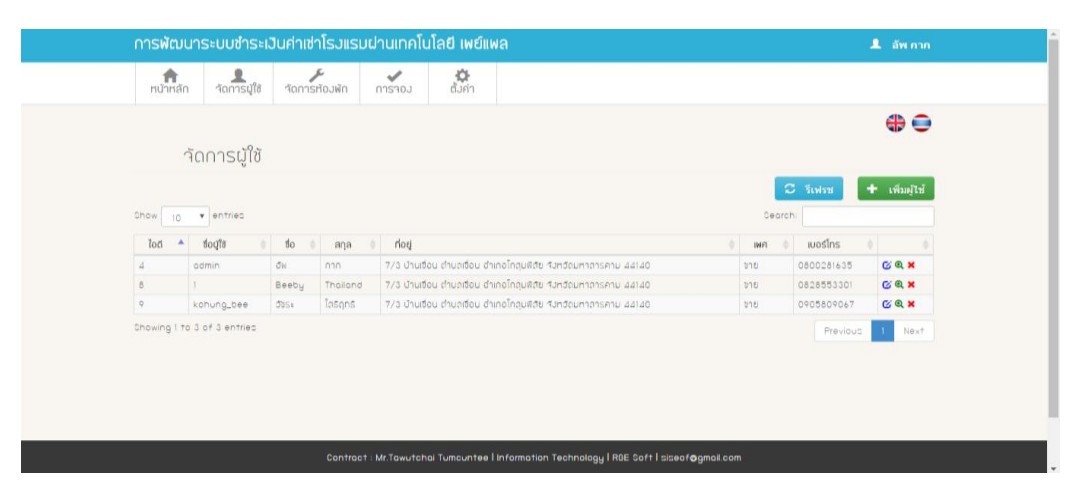

**ภาพที่ 18** แสดงหน้าจัดการผู้ใช้

จากภาพที่ 18 เมื่อมีการอัพเดทข้อมูลผู้ใช้งานสามารถกดปุ่ม 🔀 <sub>รีเฟรช</sub> รีเฟรช (Refresh) เพื่อทำการ รีเฟรชหน้าเว็บ ให้เว็บแสดงข้อมูลปัจจุบัน

| เพิ่มนู่ใช้    |                 |
|----------------|-----------------|
| ช่อบูโช        | 1               |
| รหัสปาน        |                 |
| \$o            | 1               |
| ลกุล           | 1               |
| ท่อยู่         | <b>^</b>        |
| เพศ            | ©หญิง©ชาย       |
| เบอร์โทร       | <b>L</b>        |
| อีเมลล์        | *               |
| ระดับปู่ใช้งาน | Administrator 👻 |
|                | เพิ่มบุปีชั     |

### **ภาพที่ 19** แสดงฟอร์มเพิ่มผู้ใช้

จากภาพที่ 19 จะอยู่ในส่วนของผู้ดูแลระบบ และผู้ดูแลระบบสามารถ คลิกที่ปุ่ม เพิ่ม ผู้ใช้ (Add user) **+** เพิ่มผู้ไข้ เพื่อเปลี่ยนหน้าไปยัง ฟอร์มเพิ่มผู้ใช้ เมื่อทำการกรอกข้อมูล ครบสามารถกดปุ่มเพิ่มผู้ใช้ ผู้ดูแลระบบสามารถกำหนดสิทธิ์ในการใช้งานของผู้ใช้ได้ โดยการ เปลี่ยนระดับผู้ใช้งาน จาก User เป็น Admin

|                              | จัดการผู้ใช้         |            |                     |                                                                   |   |        |            |               |
|------------------------------|----------------------|------------|---------------------|-------------------------------------------------------------------|---|--------|------------|---------------|
|                              |                      |            |                     |                                                                   |   | C      | รีเฟรช     | 🛨 เพิ่มผู้ไข้ |
| Show 10 • entries Search: UP |                      |            |                     |                                                                   |   |        |            |               |
| ខែព័ 🔺                       | វី១ប៉ូវៃ 🔶           | ช่อ        | ana 🔶               | ที่อยู่                                                           | ¢ | lwfi 🔶 | เบอร์โทร   | \$            |
| 4                            | odmin                | UP         | Thowutchoi          | 7/3 บ้านเชื่อน ต่ำบลเชื่อน อำเภอโกลุมฟิสัช รังหวัดมหาการคาม 44140 |   | ขาย    | 0800281635 | 🕑 ବ୍ 🗙        |
| Showing 1 t                  | to 1 of 1 entries (f | iltered fr | om 3 total entries) |                                                                   |   |        | Previous   | 1 Nex†        |

### **ภาพที่ 20** แสดงการค้นหาผู้ใช้

จากภาพที่ 20 การค้นหาข้อมูลผู้ใช้ให้กรอกที่ช่องการค้นหา ของระบบชำระเงินค่าเช่าโรงแรมผ่านเทคโนโลยี เพย์แพล ผู้ดูแลระบบสามารถทำการค้นหา ข้อมูลผู้ใช้เมื่อเริ่มพิมพ์ถ้าข้อมูลมีจะโชว์ขึ้นมาอัตโนมัติ เมื่อข้อมูลไม่ตรงกับข้อมูลใดๆ ระบบจะ โชว์ No matching records found ขึ้นมาแทน และเมื่อทำการค้นหาผู้ใช้เรียบร้อย ผู้ดูแลระบบจะ สามารถทำการแก้ไขข้อมูลอัพเดทข้อมูล และลบข้อมูลผู้ใช้ได้

| แก้ไขข้อมูล    |                                                                  |
|----------------|------------------------------------------------------------------|
| ชื่อบู่ใช้     | 1 odmin                                                          |
| รหัสผ่าน       | •                                                                |
| ชื่อ           |                                                                  |
| ଗମ୍ବ           |                                                                  |
| ,<br>Mael      |                                                                  |
| nođ            | 7/3 บ้านเชื่อน ตำบลเชื่อน อำเภอโกสุมพิสัย รังหวัดมหาสารกาม 44140 |
| ING            |                                                                  |
|                | ⊖หญิง®ชาย                                                        |
| เบอร์โกร       | 0800281635                                                       |
| อีเมลล์        | upkak@hotmail.com                                                |
| ระดับบู่ใช้งาน | Administrator -                                                  |
| ยืนยันการแก้ไข |                                                                  |

### **ภาพที่ 21** แสดงฟอร์มแก้ไขข้อมูลสมาชิก

จากภาพที่ 21 จะอยู่ในส่วนของผู้ดูแลระบบ และผู้ดูแลระบบสามารถแก้ไขข้อมูลของ สมาชิกได้ และยังสามารถเปลี่ยนระดับของผู้ใช้งาน จากผู้ใช้เป็นผู้ดูแลระบบได้

| ยืนยัน                                |        |        |
|---------------------------------------|--------|--------|
| คุณแน่ใจว่าต้องการลบ - UP Thowutchai? |        |        |
|                                       | ยืนยัน | ยกเลิก |

**ภาพที่ 22** แสดง Dialog แจ้งเตือนเพื่อยืนยันการลบผู้ใช้

จากภาพที่ 22 อยู่ในส่วนของผู้ดูแลระบบ ผู้ดูแลระบบสามารถลบสมาชิกออกจากระบบ ได้โดยการคลิกปุ่ม 🙁 เพื่อทำการลบข้อมูลของผู้ใช้

|                    |               |                |        |                                    | _ 0            | Thuwatthai    |
|--------------------|---------------|----------------|--------|------------------------------------|----------------|---------------|
| <b>ท</b> นำหลัก    | ้จัดการผู้ใช้ | เดการห้อมพัก ก | าาราอม | <b>้น</b> ี้<br>สัมคำ              |                |               |
|                    |               |                |        |                                    |                | # 🔵           |
| าัดก               | าารห้อมพัก    | I              |        |                                    |                |               |
|                    |               |                |        |                                    | C Subar +      | เพิ่มห้องพัก  |
| Show 10 T          | entries       |                |        |                                    | Search:        |               |
| ไอดี 🔺 ทม          | ายเลขห้อง 🔶   | ประเภทห้อมพัก  | ราคา 🤅 | รายละเอียดห้อมฟัก                  | 🔶 สถานะท้อมพัก |               |
| 21 201             |               | iloš           | 450.0  | ทีวี ดู้เย็น ดู้เสื้อนำ เดียวเดียว | Y              | <u>ଟ</u> ର୍ 🗙 |
| 22 202             |               | พัดดม          | 350.0  | ทีวี ตู้เป็น ตู้เสื้อนำ เดียงคู่   | Y              | <u>ଟ</u> ର୍ 🗙 |
| 23 203             |               | พัดอม          | 350.0  | ทีวี ตู้เย็น ตู้เสื้อนำ เดียงคู่   | Y              | 🕑 ବ୍ 🗙        |
| 24 204             |               | llos           | 450.0  | ทีวี ตู้เย็น ตู้เสื้อนำ เดียงคู่   | Y              | 🕜 ବ୍ 🗙        |
| 25 205             |               | พัดอม          | 350.0  | ทีวี ตู้เย็น ตู้เสื้อนำ เดียงคู่   | Y              | 🖸 ବ୍ 🗙        |
| Showing 11 to 15 c | of 15 entries |                |        |                                    | Previous 1     | 2 Next        |
|                    |               |                |        |                                    |                |               |
|                    |               |                |        |                                    |                |               |
|                    |               |                |        |                                    |                |               |

#### **ภาพที่ 23** แสดงหน้าจัดการห้องพัก

จากภาพที่ 23 แสดงภาพฟอร์มการแก้ไขเมื่อมีการอัพเดทข้อมูลผู้ใช้งานสามารถกดปุ่ม รีเฟรช (Refresh) เพื่อทำการ รีเฟรชหน้าเว็บ ให้เว็บแสดงข้อมูลปัจจุบัน และผู้ดูแลระบบ สามารถ คลิกที่ปุ่ม เพิ่มผู้ใช้ (Add room) **+** เพิ่มห้องพัก เพิ่มห้องพัก

| ฟอร์มเพิ่มข้อมูลห้อมพัก |                            |
|-------------------------|----------------------------|
| หมายเลขท้อง             |                            |
| รูปภาพ                  | Choose File No file chosen |
| รายละเอียดห้องพัก       |                            |
| ຣະດັນທີ່ສ້າງມ           |                            |
| 3-cogito id             | พัดลม                      |
|                         | เพิ่มท้องพัก               |

### **ภาพที่ 24** แสดงหน้าเพิ่มห้องพัก

จากภาพที่ 24 แสดงภาพฟอร์มการแก้ไขห้องพัก เมื่อทำการค้นหาข้อมูลห้องพักใดๆ ขึ้น มาแล้วผู้ดูแลระบบสามารถ คลิกปุ่ม 🕑 เพื่อจัดการข้อมูลของห้องพัก และเมื่อทำการแก้ไข ข้อมูลห้องพักเสร็จสามารถทำการ กดปุ่ม แก้ไขห้องพักเพื่อทำการบันทึกข้อมูลที่แก้ไขได้

| ยืนยัน                                        |        | 11      |
|-----------------------------------------------|--------|---------|
| คุณแน่ใจว่าต้องการอบ "ท้อง" หมายเอขท้อง 101 ? |        |         |
|                                               | ยืนยัน | ียกเลิก |

**ภาพที่ 25** แสดง Dialog ยืนยันการลบ

จากภาพที่ 25 แสดงภาพ ป๊อปอัพแจ้งเตือนเพื่อให้ผู้ดูแลระบบยืนยันการลบห้องพักตามซึ่ง ผู้ดูแลระบบเท่านั้นถึงจะมีสิทธิ์ในการลบห้องพัก

|               |                 |                           |             |                       |                | ~               | รเพรช |
|---------------|-----------------|---------------------------|-------------|-----------------------|----------------|-----------------|-------|
| Show 10 . en  | tries           |                           |             |                       | Search         |                 |       |
| ทมายเลขท้อง 🔺 | ประเภทก้องพัก 🕚 | วันที่าองห้องพัก 🔱        | รวมวันพัก 0 | วันที่กำธุรกรรม       | ទី០ហ្វាិទ 🕚    | สถานะก้องพัก () | ¢     |
| 103           | ฟออม            | 2016-04-05 ÑJ 2016-04-06  | 2 đu        | 2016-04-01 18:13:07:0 |                | Approve         | Q 🗙   |
| 108           | los             | 2016-03-29 ถึง 2016-03-31 | 3 đu        | 2016-03-13 20:06:46.0 | Beeby Thailand | อนุมิติะต่อ     | Q X   |
| 205           | ฟัตตม           | 2016-03-29 กับ 2016-03-31 | 3 đu        | 2016-03-13 20:11:09.0 | Beeby Thailand | oyudado         | Q 🗙   |
| 205           | สดอม            | 2016-04-15 63 2016-04-16  | 2 00        | 2016-04-03 10:16:13.0 |                | Approve         | Q ×   |

**ภาพที่ 26** แสดงหน้าจัดการการจอง

จากภาพที่ 26 แสดงเมนูจัดการการจอง เมื่อมีการอัพเดทข้อมูลผู้ใช้งานสามารถกดปุ่มรีเฟรซ เพื่อให้ระบบแสดงข้อมูลปัจจุบัน

| ยืนยัน                                                               |        | _1     |
|----------------------------------------------------------------------|--------|--------|
| คุณแน่ใจว่าต้องการอบ 102 อันที่จองห้องพัก 2016-03-11 ถึง 2016-03-22" |        |        |
|                                                                      | ยืนยัน | ยกเลิก |

ภาพที่ 27 แสดง Dialog ยืนยันการลบข้อมูลการจอง

จากภาพที่ 27 แสดง ป๊อปอัพแจ้งเตือนยืนยันการลบการจอง ซึ่งทางโรงแรมจะทำการโอน เงินคืนลูกค้าในกรณีพิเศษ

| ยืนยัน                           |     |
|----------------------------------|-----|
| คุณต้องการออกจากระบบใช่หรือไม่ ? |     |
|                                  | វៃរ |

## **ภาพที่ 28** แสดงการแจ้งเตือนออกจากระบบ

จากภาพที่ 28 แสดง ป๊อปอัพแจ้งเตือนยืนยันการออกจากระบบ เมื่อออกจากระบบ ระบบ จะทำการเปลี่ยนหน้าเว็บไปยังหน้าเข้าสู่ระบบ (Login)

## 2. ผู้ใช้งาน (User)

| 🗐 สมัครสมาชิก |              |
|---------------|--------------|
| ช่อบู่ใช      | 2            |
| รหัสม่าน      | •            |
| 80            | 2            |
| ада           | ٤            |
| า<br>ไอยู่    |              |
|               |              |
| INF1          | 🔍 ซาย 🔍 หญิง |
| เบอร์โทร      | <u>с</u>     |
| อีเมลล์       |              |
| อีเมลล์       | ×            |
|               | สมัครสมาชิก  |

### **ภาพที่ 29** แสดงการสมัครสมาชิก

จากภาพที่ 29 แสดงฟอร์มการสมัครสมาชิกเพื่อเริ่มต้นใช้งานของ ระบบซำระเงินค่าเช่า โรงแรมผ่านเทคโนโลยี เพย์แพล

| 🗐 สมัครสมาชิก |                             |  |
|---------------|-----------------------------|--|
| ช่อบู่ใช      | 1                           |  |
| sriauhu       | Please fill out this field. |  |
| йo            | 1 Thawutchoi                |  |
| aŋa           | 1 Thumcuntee                |  |

**ภาพที่ 30** แสดงการแจ้งเตือนเมื่อกรอกข้อมูลไม่ครบ

จากภาพที่ 30 เมื่อผู้สมัครสมาชิกกรอกข้อมูลไม่ครบทุกช่องระบบจะแจ้งเตือนเพื่อให้ กรอกข้อมูลให้ครบถ้วน

| เวื่อนไขการสมัครสมาชิก                            |                   |
|---------------------------------------------------|-------------------|
| กรุณาอ่าน ข้อตกลมและเมื่อนไข Booking hotel online |                   |
|                                                   | ปิด อ่านกฏ ยืนยัน |

### ภาพที่ 31 แสดง Dialog เงื่อนไขการสมัครสมาชิก

จากภาพที่ 31 แสดงป๊อปอัพแจ้งเตือนเมื่อผู้สมัครสมาชิกกรอกข้อมูลครบทุกช่องและกด ปุ่มสมัครสมาชิก จะปรากฏ Dialog ขึ้นมาเพื่อให้ผู้สมัครสมาชิกอ่านกฎในการสมัครสมาชิก และกฎในการเช่าโรงแรมซึ่งผู้สมัครสมาชิกสามารถดาวน์โหลด เอกสารไฟล์ PDF มาอ่านได้

| เลือกจ            | องห้องพักกับเราในราคาสุดพิเศษ                      |
|-------------------|----------------------------------------------------|
| ช็กอัน            | เชิคเอาต์                                          |
| 2016-03-14        |                                                    |
|                   | March 2016 April 2016                              |
| ยืนยัน ล้ามข้อมูล | Sun Mon Tue Wed Thu Fri Sat Sun Mon Tue Wed Thu Fr |
|                   | 1 2 3 4 5                                          |
|                   | 6 7 8 9 10 11 12 <b>3 4 5 6 7</b> 8                |
|                   | 13 14 15 16 17 18 19 10 11 12 13 14 1              |
|                   | 20 21 22 23 24 25 26 17 18 19 20 21 23             |
|                   | 27 28 29 30 31 24 25 26 27 28 20                   |

**ภาพที่ 32** แสดงการเลือกวันที่ เช็คอิน – เช็คเอาต์

จากภาพที่ 32 แสดงระบบการจองเพื่อให้ผู้ใช้สามารถเลือกวันที่ต้องการจองได้ตามต้องการ ระบบจะมีระบบป้องกันการคลิกเลือกวันที่ย้อนหลัง

|    | รฬิฒนาร |                    | ในค่าเข่าโรงแรมม่าเ | มเทคโนโลยี แ      | พย์แพล    |                |     |                          |            |
|----|---------|--------------------|---------------------|-------------------|-----------|----------------|-----|--------------------------|------------|
| i. | สำหลัก  | <b>()</b><br>การาณ | อัญลการาองท้องพัก   | )<br>ขอบูลห้องฟัก | ປຣັບນີລລົ | 🔊              | พาล | <b>ด้</b><br>ดังคำ       |            |
|    |         |                    |                     |                   |           |                |     |                          | <b>+ -</b> |
|    | เลอ     | NHƏJWN             | ทตองการ             |                   |           |                |     |                          |            |
|    |         |                    |                     | ห้องทั้งหม        | a         |                |     |                          |            |
|    |         |                    | 101                 | 102               | 103       | 104            | 105 | 106                      |            |
|    |         |                    | 107                 | 108               | 109       | 110            | 201 | 202                      |            |
|    |         |                    | 203                 | 204               | 205       |                |     |                          |            |
|    |         |                    |                     | ห้อมพักที่ไเ      | John J    |                |     |                          |            |
|    |         |                    | 101                 |                   |           |                |     |                          |            |
|    |         |                    |                     |                   |           |                |     |                          |            |
|    |         |                    |                     |                   |           |                |     |                          |            |
|    |         |                    |                     |                   |           | ion Technology |     | t i siseof <b>o</b> gmol |            |

ภาพที่ 33 แสดงห้องโรงแรมที่ว่าง – ไม่ว่าง

จากภาพที่ 33 หลังจากเลือกวันที่ เซ็คอิน – เซ็คเอาต์เสร็จระบบจะทำการเปลี่ยนหน้า
 อัตโนมัติมาที่หน้าเลือกโรงแรมในหน้านี้ระบบจะแสดงโรงแรมที่ว่าง โรงแรมที่ว่างจะแสดงด้วยสี
 เขียว
 และระบบจะแสดงโรงแรมที่ถูกจองไปแล้ว ด้วยสีแดง
 และระบบจะแสดงโรงแรมได้ โดยการคลิกที่หมายเลขห้องที่ต้องการ
 ระบบจะแสดงรายละเอียดของโรงแรมที่เลือก เมื่อผู้ใช้ คลิกเลือกห้องที่
 101
 ไม่ว่างระบบจะแจ้งเตือน
 You rooms select busy.

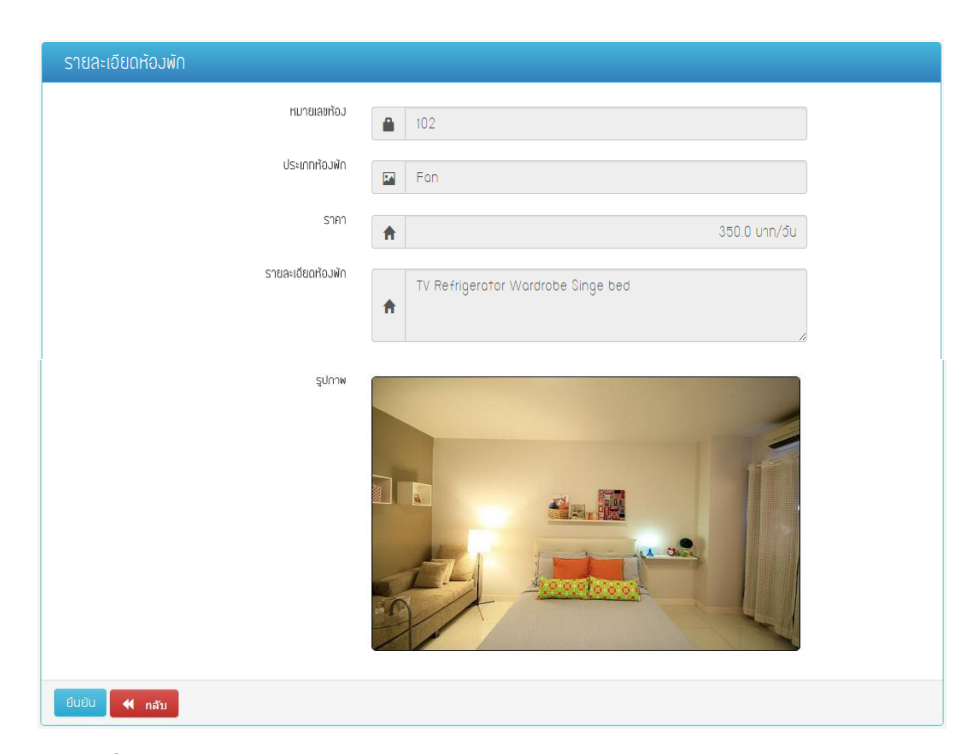

**ภาพที่ 34** แสดงรายละเอียดโรงแรม

จากภาพที่ 34 แสดงรายละเอียดห้องพักที่ผู้ใช้เลือกเมื่อผู้ต้องใช้การเลือกห้องพักใหม่ สามารถ คลิกที่ปุ่ม กลับได้

| ำยเวินตอนนี้                                                                                                    |            |
|----------------------------------------------------------------------------------------------------|------------|
| รายละเขียดห้องพักที่คุณเลือก<br>จากวันที่ 2016-03-14 ดึง 2016-03-15<br>หมายเลขห้อง 102<br>ประเภทห้องพัก Fan<br>รายา 350.0 บาท/วัน<br>รายละเขียดห้องพัก TV Refrigerator Wardrobe Singe bed |            |
|                                                                                                    | ยืนยับ ปิด |

**ภาพที่ 35** แสดงรายละเอียดในการจอง

จากภาพที่ 35 แสดงป๊อปอัพแจ้งเตือนเพื่อให้ผู้ใช้ยืนยันว่าต้องการจองพร้อมแสดง รายละเอียดของห้องพักที่ผู้ใช้ได้เลือก

| Your payment :           | summary | Choose a way to pay             |       |
|--------------------------|---------|---------------------------------|-------|
| escription               | Amount  |                                 | DD    |
| facilitator's Test Store |         | Log in to your PayPal account   | PayPa |
| tal:                     |         | Email address                   |       |
|                          |         | Paceword                        |       |
|                          |         |                                 |       |
|                          |         | Log In                          |       |
|                          |         | Problem with login?             |       |
|                          |         | Pay with a credit or debit card |       |

ภาพที่ 36 แสดงการ Login Account เพย์แพล

จากภาพที่ 36 แสดงการล๊อกอิน Account ของ เพย์แพลถ้าผู้ใช้เปลี่ยนใจก็สามารถคลิก ที่ Cancel payment and return to test facilitator's Test Store. ระบบจะทำการ ย้อนกลับมายังระบบชำระค่าเช่าโรงแรมออนไลน์ผ่านเทคโนโลยี เพย์แพล

| Image: Market Market |
|----------------------------------------------------------------------------------------------------|
| IDUJANISADJIČDJIČU           Crov to pertries           Certri:           Certri:                                                                                                    |
| Chow         Io         Statunitación         Statunitación (Marcina)         Statunitación (Marcina)                                                                                                    |
| rurusianto *         Usunntoxin ()         un/X3 ()         strain/distribution         dufriautioxin ()         strain/distribution         strain/distribution         strain/distribu                                                                                                    |
| 101         Air conditioner         450.0 UTV/3U         TV Refrigerotor Wardrobe Double bed         2016-03-14 fJ 2016-03-15         2 du         900.0 UT         outdition           102         Pon         350.0 UTV/3U         TV Refrigerotor Wardrobe Diage bed         2016-03-11 fJ 2016-03-22         12 du         4200.0 UTV         ludution           104         Pon         350.0 UTV/3U         TV Refrigerotor Wardrobe Diage bed         2016-03-11 fJ 2016-03-12         9 du         3150.0 UTV         outDiage bed                                                                                                    |
| 102         Fon         350.0 Un/du         TV Refrigerator Wardrabe Ginge bed         2016-03-12         12 du         4200.0 Un         Judgat           104         Fon         350.0 Un/du         TV Refrigerator Wardrabe Ginge bed         2016-03-11 dJ 2016-03-19         9 du         3150.0 Un/du         updat                                                                                                    |
| 104         Fon         350.0 unn/du         TV Refrigerotor Wordrobe Singe bed         2016-03-11 f3 2016-03-19         9 du         3150.0 unn         outdition                                                                                                    |
|                                                                                                    |
| 108 Air conditioner 450.0 บาก/du TV Refrigerator Wardrobe Singe bed 2016-02-22 およ2016-02-25 4 du 1800.0 บาก อนุปติแก้อ                                                                                                    |
| Showing 1 to 4 of 4 entries Previous 1 Next                                                                                                    |

**ภาพที่ 37** แสดงเมนูรายการที่จอง

จากภาพที่ 37 แสดงรายการที่ผู้ใช้ได้จองและจ่ายเงินไว้เสร็จสิ้น

| การพัฒน  | าระบบชำระเ          | วินค่าเช่าโรงแรมฝาเ | แกคโนโลยี เห   | າຍ໌ແພລ          |                |              |                       | L Beeby Thailand |
|----------|---------------------|---------------------|----------------|-----------------|----------------|--------------|-----------------------|------------------|
| ทบ้าหลัก | <b>()</b><br>การางม | ข้อมูลการาอมห้อมพัก | ข้อมูลท้อมพัก  | ປຣັ່ນບັລລົ      | เว็บไซต์ เพย์ห | ina d        | <b>Ö</b><br>İsin      |                  |
|          |                     |                     |                |                 |                |              |                       | <b>e</b>         |
|          |                     |                     | ห้องทั้งหม     | JO              |                |              |                       |                  |
|          |                     | 101                 | 102            | 103             | 104            | 105          | 106                   |                  |
|          |                     | 107                 | 108            | 109             | 110            | 201          | 202                   |                  |
|          |                     | 203                 | 204            | 205             |                |              |                       |                  |
|          |                     |                     |                |                 |                |              |                       |                  |
|          |                     |                     |                |                 |                |              |                       |                  |
|          |                     |                     |                |                 |                |              |                       |                  |
|          |                     |                     |                |                 |                |              |                       |                  |
|          |                     |                     |                |                 |                |              |                       |                  |
|          |                     | Contract : Mr       | Towutchal Tump | untee l'Informa | tion Technolog | y I RGE Soft | l siseof <b>o</b> gma | il.com           |

## **ภาพที่ 38** แสดงโรงแรมทั้งหมด

จากภาพที่ 38 แสดงห้องพักทั้งหมด ผู้ใช้สามารถเลือกดูรายละเอียดโรงแรมได้ โดยการคลิก ที่หมายเลขห้องที่ต้องการ ระบบจะแสดงรายละเอียดของห้องที่ผู้ใช้เลือก

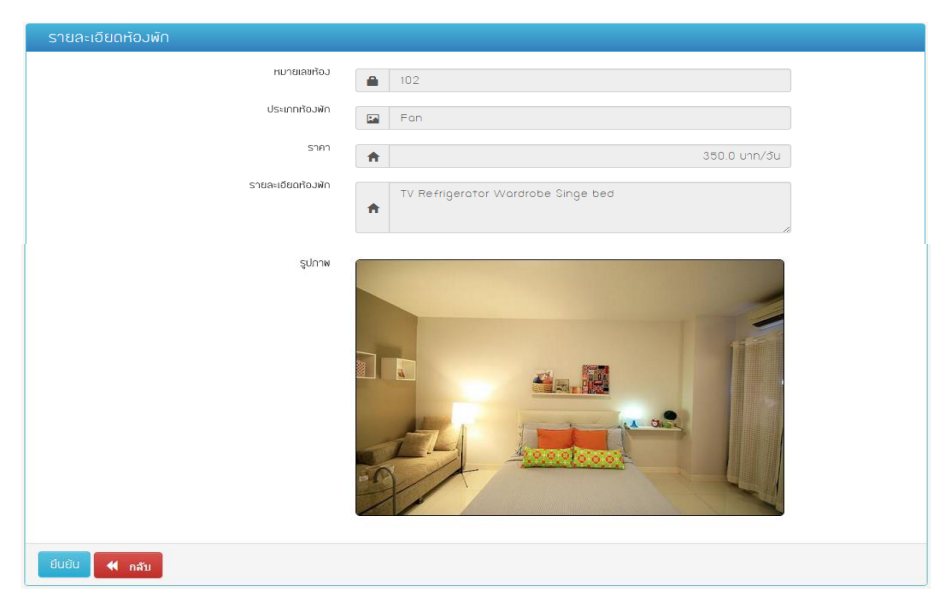

## **ภาพที่ 39** แสดงรายละเอียดห้องที่จอง

จากภาพที่ 39 แสดงรายละเอียดของห้องพักที่ผู้ใช้คลิกเลือก พร้อมกับแสดงรูปภาพห้อง ที่ผู้ใช้สนใจ

## ภาพที่ 40 แสดงรายการที่สามารถปริ้นบิลล์ได้

จากภาพที่ 40 แสดงรายการที่ผู้ใช้สามารถปริ้นบิลล์จากระบบเช่าโรงแรมออนไลน์ผ่าน เทคโนโลยี เพย์แพล ออกมาเพื่อนำมาเป็นหลักฐานยืนยันการจองโรงแรม

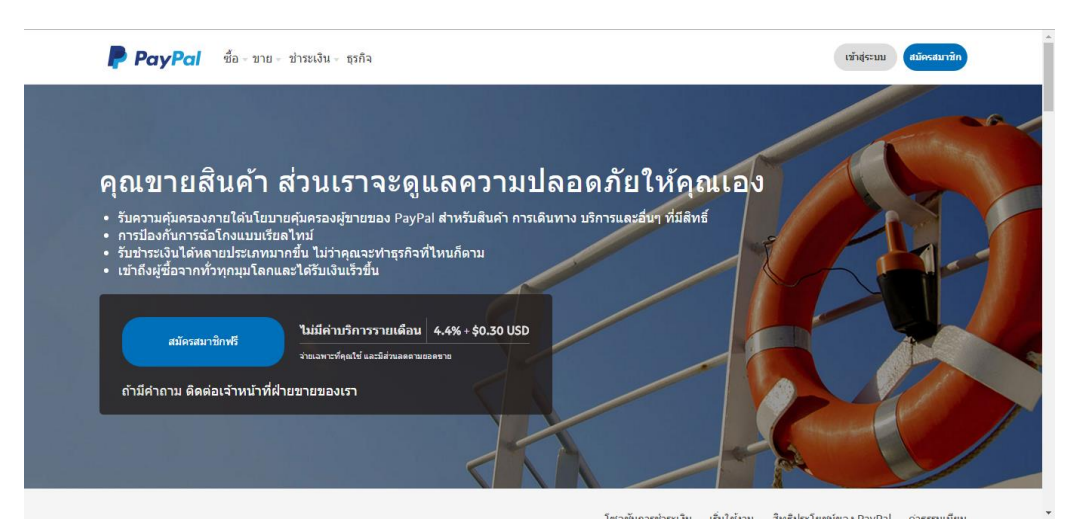

#### **ภาพที่ 41** แสดงหน้าหลักของเว็บ เพย์แพล

จากภาพที่ 41 แสดงเมนู Link ไปยังเว็บไซต์เพย์แพล เมื่อผู้ใช้ต้องการที่จะศึกษาเกี่ยวกับ เพย์แพล ความปลอยภัยรายละเอียด การสมัครสมาชิกสามารถคลิกที่เมนูเพื่อเข้าสู่เว็บไซต์ เพย์ แพล ได้โดยการคลิกที่เมนู มาใหม่

# ผลการวิเคราะห์คุณภาพของระบบชำระเงินค่าเช่าโรงแรมออนไลน์ผ่านเทคโนโลยี เพย์แพล

ผลการประเมินคุณภาพของระบบในแต่ละด้านซึ่งแสดงค่าคะแนนเฉลี่ย (X) และ ส่วนเบี่ยงเบนมาตรฐาน (S. D.) จำนวน 3 คน ซึ่งได้ผลประเมินดังต่อไปนี้

ตารางที่ 7 ผลการประเมินคุณภาพจากผู้เชี่ยวชาญมีทั้งหมด 5 ด้าน ประกอบไปด้วย

|    | 5081005                              | ผลการประเมิน |           |           |  |  |  |
|----|--------------------------------------|--------------|-----------|-----------|--|--|--|
|    | 191119                               | Ā            | (S. D.)   | แปรค่า    |  |  |  |
|    | การประเมินความพอใจระบบของผู้ใช้      | ถ้งาน (Fu    | nctional  | Test)     |  |  |  |
| 1. | ความเหมาะสมการสมัครสมาชิกและสมัคร    | 5.00         | 0.00      | มากที่สุด |  |  |  |
|    | ขอใช้บริการ                          |              |           |           |  |  |  |
| 2. | ความสามารถของระบบล็อกอิน/ล็อกเอาต์   | 5.00         | 0.00      | มากที่สุด |  |  |  |
|    | ของระบบ                              |              |           |           |  |  |  |
| 3. | ความสามารถของระบบการแบ่งระดับ        | 5.00         | 0.00      | มากที่สุด |  |  |  |
|    | ผู้ใช้งานและการกำหนดสิทธิ์การใช้เว็บ |              |           |           |  |  |  |
| 4. | ความสามารถของระบบชำระค่าบริการ       | 5.00         | 0.00      | มากที่สุด |  |  |  |
|    | ห้องพัก                              |              |           |           |  |  |  |
| 5. | ความสามารถของเปลี่ยนภาษา ไทย/        | 5.00         | 0.00      | มากที่สุด |  |  |  |
|    | English ของระบบ                      |              |           |           |  |  |  |
| 6. | ความสามารถของระบบตัดบัญชีผ่าน        | 5.00         | 0.00      | มากที่สุด |  |  |  |
|    | PayPal                               |              |           |           |  |  |  |
| 7. | ความสามารถของระบบจัดการข้อมูล        | 4.67         | 0.58      | มาก       |  |  |  |
|    | สมาชิก                               |              |           |           |  |  |  |
| 8. | ความสามารถของระบบตรวจสอบตัวตน        | 4.67         | 0.58      | มาก       |  |  |  |
|    | และสิทธิ์ในการเข้าถึงข้อมูล          |              |           |           |  |  |  |
| 9. | ความสามารถของระบบรายงาน              | 4.33         | 0.58      | มาก       |  |  |  |
|    | รวม                                  | 4.85         | 0.29      | ระดับมาก  |  |  |  |
|    | การประเมินด้านการใช้งานของโปรเ       | แกรม (ปร     | ability T | est)      |  |  |  |
| 1. | มีความถูกต้อง ชัดเจน น่าเชื่อถือ     | 4.33         | 0.58      | มาก       |  |  |  |

| <ol> <li>มีการจัดหมวดหมู่ ให้ง่ายต่อการสืบค้น</li> </ol>    | 4.67                     | 0.00      | มากที่สุด         |  |  |  |
|-------------------------------------------------------------|--------------------------|-----------|-------------------|--|--|--|
| <ol> <li>โปรแกรมมีการใช้งานง่าย สะดวกกับผู้ใช้</li> </ol>   | 4.67                     | 0.58      | มาก               |  |  |  |
| <ol> <li>การจัดเนื้อหามีความต่อเนื่อง ใช้งานง่าย</li> </ol> | 4.00                     | 0.00      | มากที่สุด         |  |  |  |
| <ol> <li>มีความสอดคล้องและตรงตามความ</li> </ol>             | 5.00                     | 0.00      | มากที่สุด         |  |  |  |
| ต้องการของผู้ใช้งาน                                         |                          |           |                   |  |  |  |
| รวม                                                         | 4.53                     | 0.35      | ระดับมากที่สุด    |  |  |  |
| การประเมินด้านผลลัพธ์ที่ได้จากโปรแกรม (Result Test)         |                          |           |                   |  |  |  |
| การบระเมนดานผลลพธทเดจากเป                                   | lรแกรม (I                | Result To | est)              |  |  |  |
| การบระเมนดานผลลพธทเดจากเป<br>1. ความเหมาะสมของการแสดงผลของ  | <b>ไรแกรม (I</b><br>5.00 | Result To | est)<br>มากที่สุด |  |  |  |

|                                                                                       | หน้าจอหลายขนาด                                                                                                    |                                                                  |                                                         |                                                                                               |  |
|---------------------------------------------------------------------------------------|----------------------------------------------------------------------------------------------------|------------------------------------------------------------------|---------------------------------------------------------|-----------------------------------------------------------------------------------------------|--|
| 2.                                                                                    | ความสม่ำเสมอหรือมาตรฐานเดียวกันของ                                                                                                    | 5.00                                                             | 0.00                                                    | มากที่สุด                                                                                     |  |
|                                                                                       | การออกแบบหน้าจอ                                                                                                    |                                                                  |                                                         |                                                                                               |  |
| 3.                                                                                    | ความถูกต้องของผลลัพธ์ในการทำงานใน                                                                                                    | 4.67                                                             | 0.58                                                    | มาก                                                                                           |  |
|                                                                                       | แต่ละโมดูล                                                                                                    |                                                                  |                                                         |                                                                                               |  |
| 4.                                                                                    | ความเหมาะสมของรูปแบบการรายงานผล                                                                                                    | 4.67                                                             | 0.58                                                    | มาก                                                                                           |  |
|                                                                                       | ทางหน้าจอ                                                                                                    |                                                                  |                                                         |                                                                                               |  |
| 5.                                                                                    | ความถูกต้องของภาษาที่แสดงผลของ                                                                                                    | 5.00                                                             | 0.00                                                    | มากที่สุด                                                                                     |  |
|                                                                                       | ระบบสองภาษา ไทย - English                                                                                                    |                                                                  |                                                         |                                                                                               |  |
| 6.                                                                                    | ความถูกต้องน่าเชื่อถือโดยรวมของระบบ                                                                                                    | 4.67                                                             | 0.58                                                    | มาก                                                                                           |  |
|                                                                                       | รวม                                                                                                    | 4.83                                                             | 0.32                                                    | ระดับมาก                                                                                      |  |
| การประเมินด้านความปลอดภัย (Security Test)                                             |                                                                                                    |                                                                  |                                                         |                                                                                               |  |
|                                                                                       |                                                                                                    |                                                                  |                                                         |                                                                                               |  |
| 1.                                                                                    | ความเหมาะสมของการกำหนดสิทธิ์                                                                                                    | 5.00                                                             | 0.00                                                    | มากที่สุด                                                                                     |  |
| 1.<br>2.                                                                              | ความเหมาะสมของการกำหนดสิทธิ์<br>ความเหมาะสมของตัวกำหนดในการตั้ง                                                                                                    | 5.00<br>5.00                                                     | 0.00<br>0.00                                            | มากที่สุด<br>มากที่สุด                                                                        |  |
| 1.<br>2.<br>รหัสผ่า                                                                   | ความเหมาะสมของการกำหนดสิทธิ์<br>ความเหมาะสมของตัวกำหนดในการตั้ง<br>าน                                                                                                    | 5.00<br>5.00                                                     | 0.00<br>0.00                                            | มากที่สุด<br>มากที่สุด                                                                        |  |
| 1.<br>2.<br>รหัสผ่า                                                                   | ความเหมาะสมของการกำหนดสิทธิ์<br>ความเหมาะสมของตัวกำหนดในการตั้ง<br>าน<br><b>รวม</b>                                                                                                    | 5.00<br>5.00<br>5.00                                             | 0.00<br>0.00<br>0.00                                    | มากที่สุด<br>มากที่สุด<br>ระดับมาก                                                            |  |
| 1.<br>2.<br>รหัสผ่ <sup>,</sup>                                                       | ความเหมาะสมของการกำหนดสิทธิ์<br>ความเหมาะสมของตัวกำหนดในการตั้ง<br>าน<br>รวม<br>คู่มือการใช้งานระบบ (Doo                                                                                                    | 5.00<br>5.00<br>5.00<br>5.00                                     | 0.00<br>0.00<br>0.00<br>tion)                           | มากที่สุด<br>มากที่สุด<br>ระดับมาก                                                            |  |
| 1.<br>2.<br>รหัสผ่า<br>1.                                                             | ความเหมาะสมของการกำหนดสิทธิ์<br>ความเหมาะสมของตัวกำหนดในการตั้ง<br>าน<br>รวม<br>คู่มือการใช้งานระบบ (Doo<br>คู่มือมีความสวยงาม น่าสนใจ                                                                                                    | 5.00<br>5.00<br>5.00<br>cumenta<br>5.00                          | 0.00<br>0.00<br>0.00<br>tion)<br>0.00                   | มากที่สุด<br>มากที่สุด<br><b>ระดับมาก</b><br>มากที่สุด                                        |  |
| 1.<br>2.<br>รหัสผ่า<br>1.<br>2.                                                       | ความเหมาะสมของการกำหนดสิทธิ์<br>ความเหมาะสมของตัวกำหนดในการตั้ง<br>าน<br>รวม<br>คู่มือการใช้งานระบบ (Doo<br>คู่มือมีความสวยงาม น่าสนใจ<br>ตัวอักษรมีขนาดชนิดเหมาะสม อ่านง่าย                                                                    | 5.00<br>5.00<br>5.00<br><b>cumenta</b><br>5.00<br>5.00           | 0.00<br>0.00<br>0.00<br>tion)<br>0.00<br>0.00           | มากที่สุด<br>มากที่สุด<br><b>ระดับมาก</b><br>มากที่สุด<br>มากที่สุด                           |  |
| 1.           2.           รหัสผ่า           1.           2.           3.              | ความเหมาะสมของการกำหนดสิทธิ์<br>ความเหมาะสมของตัวกำหนดในการตั้ง<br>าน<br>รวม<br>คู่มือการใช้งานระบบ (Doo<br>คู่มือมีความสวยงาม น่าสนใจ<br>ตัวอักษรมีขนาดชนิดเหมาะสม อ่านง่าย<br>สีของตัวอักษรมีความชัดเจนอ่านง่าย                               | 5.00<br>5.00<br>5.00<br><b>cumenta</b><br>5.00<br>5.00<br>5      | 0.00<br>0.00<br>0.00<br>tion)<br>0.00<br>0.00<br>0      | มากที่สุด<br>มากที่สุด<br><b>ระดับมาก</b><br>มากที่สุด<br>มากที่สุด<br>มากที่สุด              |  |
| 1.           2.           รหัสผ่า           1.           2.           3.           4. | ความเหมาะสมของการกำหนดสิทธิ์<br>ความเหมาะสมของตัวกำหนดในการตั้ง<br>าน<br>รวม<br>คู่มือการใช้งานระบบ (Doo<br>คู่มือมีความสวยงาม น่าสนใจ<br>ตัวอักษรมีขนาดชนิดเหมาะสม อ่านง่าย<br>สีของตัวอักษรมีความชัดเจนอ่านง่าย<br>ความเหมาะสมของรูปแบบเอกสาร | 5.00<br>5.00<br>5.00<br><b>cumenta</b><br>5.00<br>5.00<br>5<br>5 | 0.00<br>0.00<br>0.00<br>tion)<br>0.00<br>0.00<br>0<br>0 | มากที่สุด<br>มากที่สุด<br><b>ระดับมาก</b><br>มากที่สุด<br>มากที่สุด<br>มากที่สุด<br>มากที่สุด |  |

| <ol> <li>ภาษาและรูปภาพที่ใช้ในการเชื่อมโยงมี<br/>ความถูกต้อง</li> </ol> | 5    | 0    | มากที่สุด      |
|-------------------------------------------------------------------------|------|------|----------------|
| รวม                                                                     | 5.00 | 0.00 | ระดับมากที่สุด |
| รวมทั้งหมด                                                              | 4.90 | 0.10 | ระดับมากที่สุด |

จากตารางที่ 8 ผู้เชี่ยวชาญประเมินคุณภาพโดยรวมอยู่ในระดับมากที่สุด ( $\overline{\mathbf{X}}$  = 4.90, **S.D.** = 0.10) เมื่อพิจารณารายด้านพบว่า ด้านคู่มือการใช้งานระบบการประเมิน สูงที่สุด โดยมีผลการประเมินอยู่ในระดับมากที่สุด ( $\overline{\mathbf{X}}$  = 4.93, **S.D**. = 0.12)

#### ผลการประเมินความพึงพอใจ

ผลการประเมินความพึงพอใจของผู้ใช้ระบบในแต่ละด้านซึ่งแสดงค่าคะแนนเฉลี่ย (Xี) และส่วนเบี่ยงเบนมาตรฐาน (S.D.) จำนวน 38 คน ซึ่งได้ผลการประเมินดังนี้

ตารางที่ 8 ผลการประเมินแบบสอบถามความพึงพอใจ โดยผู้ใช้ระบบ

| รายการวัดความพอใจ                                        | ผลการประเมิน              |        |                  |  |  |  |  |
|----------------------------------------------------------|---------------------------|--------|------------------|--|--|--|--|
|                                                          | $(\overline{\mathbf{X}})$ | (S.D.) | ระดับความพึงพอใจ |  |  |  |  |
| ความพอใจด้านการออกแบบโปรแกรม                             |                           |        |                  |  |  |  |  |
| <ol> <li>การออกแบบหน้าจอมีความเป็นสัดส่วน</li> </ol>     | 4.37                      | 0.61   | พอใจมาก          |  |  |  |  |
| 2. ความง่ายในการใช้ระบบงาน                               | 4.33                      | 0.55   | พอใจมาก          |  |  |  |  |
| <ol> <li>ความง่ายในการเรียกใช้ฟังก์ชันเว็บ</li> </ol>    | 4.47                      | 0.51   | พอใจมาก          |  |  |  |  |
| 4. ความเหมาะสมในการนำเสนอกราฟิก                          | 4.37                      | 0.49   | พอใจมาก          |  |  |  |  |
| 5. ความเหมาะสมในการใช้ขนาดตัวอักษร                       | 4.44                      | 0.52   | พอใจมาก          |  |  |  |  |
| รวม                                                      | 4.39                      | 0.04   | พอใจมาก          |  |  |  |  |
| ความพอใจด้านการจัดเก็บข้อมูล                             |                           |        |                  |  |  |  |  |
| <ol> <li>มีความปลอดภัยในการเก็บข้อมูลผู้ใช้</li> </ol>   | 4.70                      | 0.47   | พอใจมาก          |  |  |  |  |
| 2. สามารถเพิ่ม ลบ แก้ไข ข้อมูลตามความ                    | 4.23                      | 0.47   | พอใจมาก          |  |  |  |  |
| ความต้องการของผู้ใช้                                     |                           |        |                  |  |  |  |  |
| <ol> <li>ความถูกต้องของการกำหนดสิทธิของผู้ใช้</li> </ol> | 4.30                      | 0.50   | พอใจมาก          |  |  |  |  |

| 4. ความถูกต้องในตรวจสอบการเข้าใช้งานของ                    | 4.70 | 0.47 | พอใจมาก |  |  |  |
|------------------------------------------------------------|------|------|---------|--|--|--|
| สมาชิก                                                     |      |      |         |  |  |  |
| รวม                                                        | 4.48 | 0.01 | พอใจมาก |  |  |  |
| ความพอใจด้านการจองห้องพัก                                  |      |      |         |  |  |  |
| <ol> <li>การจองห้องพักมีความสะดวก</li> </ol>               | 4.73 | 0.45 | พอใจมาก |  |  |  |
| 2. สามารถจองและตัดเงินได้จริงตามขอบข่าย                    | 4.30 | 0.47 | พอใจมาก |  |  |  |
| <ol> <li>มีระบบการจองโดยรวมน่าเชื่อถือ</li> </ol>          | 4.27 | 0.52 | พอใจมาก |  |  |  |
| รวม                                                        | 4.43 | 0.03 | พอใจมาก |  |  |  |
| ความพอใจด้านการนำเสนอข้อมูล                                |      |      |         |  |  |  |
| 1. สามารถแสดงผลได้อย่างรวดเร็ว                             | 4.43 | 0.57 | พอใจมาก |  |  |  |
| <ol> <li>ข้อมูลที่แสดงผลมีความถูกต้อง</li> </ol>           | 4.33 | 0.48 | พอใจมาก |  |  |  |
| <ol> <li>ข้อมูลที่แสดงผลมีความถูกสมบูรณ์ครบถ้วน</li> </ol> | 4.40 | 0.67 | พอใจมาก |  |  |  |
| <ol> <li>ข้อมูลที่ได้ตรงกับขอบข่ายของงาน</li> </ol>        | 4.53 | 0.51 | พอใจมาก |  |  |  |
| <ol> <li>สีพื้นหลังมีความเหมาะสมสอดคล้องกับ</li> </ol>     | 4.27 | 0.58 | พอใจมาก |  |  |  |
| ตัวอักษร                                                   |      |      |         |  |  |  |
| <ol> <li>สามารถเปลี่ยนภาษาที่แสดงผล ไทย -</li> </ol>       | 4.47 | 0.57 | พอใจมาก |  |  |  |
| English                                                    |      |      |         |  |  |  |
| <ol> <li>เว็บไซต์ที่พัฒนาสามารถรองรับหน้าจอได้</li> </ol>  | 4.30 | 0.53 | พอใจมาก |  |  |  |
| หลายขนาด                                                   |      |      |         |  |  |  |
| รวม                                                        | 4.39 | 0.06 | พอใจมาก |  |  |  |
| คู่มือการใช้งานระบบ (Documentation)                        |      |      |         |  |  |  |
| 1. คู่มือมีความสวยงาม น่าสนใจ                              | 4.43 | 0.57 | พอใจมาก |  |  |  |
| 2. ตัวอักษรมีขนาดชนิดเหมาะสม อ่านง่าย                      | 4.33 | 0.48 | พอใจมาก |  |  |  |
| <ol> <li>สีของตัวอักษรมีความชัดเจนอ่านง่าย</li> </ol>      | 4.40 | 0.67 | พอใจมาก |  |  |  |
| 4. ความเหมาะสมของรูปแบบเอกสาร                              | 4.53 | 0.51 | พอใจมาก |  |  |  |
| 5. ภาษาและรูปภาพที่ใช้ในการเชื่อมโยงมี                     | 4.40 | 0.67 | พอใจมาก |  |  |  |
| ความถูกต้อง                                                |      |      |         |  |  |  |
| รวม                                                        | 4.41 | 0.08 | พอใจมาก |  |  |  |

จากตารางที่ 8 ผู้ใช้มีความพึงพอใจโดยรวมอยู่ในระดับความพึงพอใจมาก ( $\overline{\mathbf{X}}$  = 4.43, **S.D.** = 0.02) เมื่อพิจารณาพบว่าด้านความพอใจด้านการจองห้องพัก มีผลการประเมิน ผู้ใช้ในระดับดี ( $\overline{\mathbf{X}}$  = 4.43, **S.D.** = 0.03)